# 6.1.12 E-mail notification setup

## [Function explanation]

## [Function outline]

If the data is created in the folder that E-mail notification has been set, the released user will be notified by E-mail.

## [Overview]

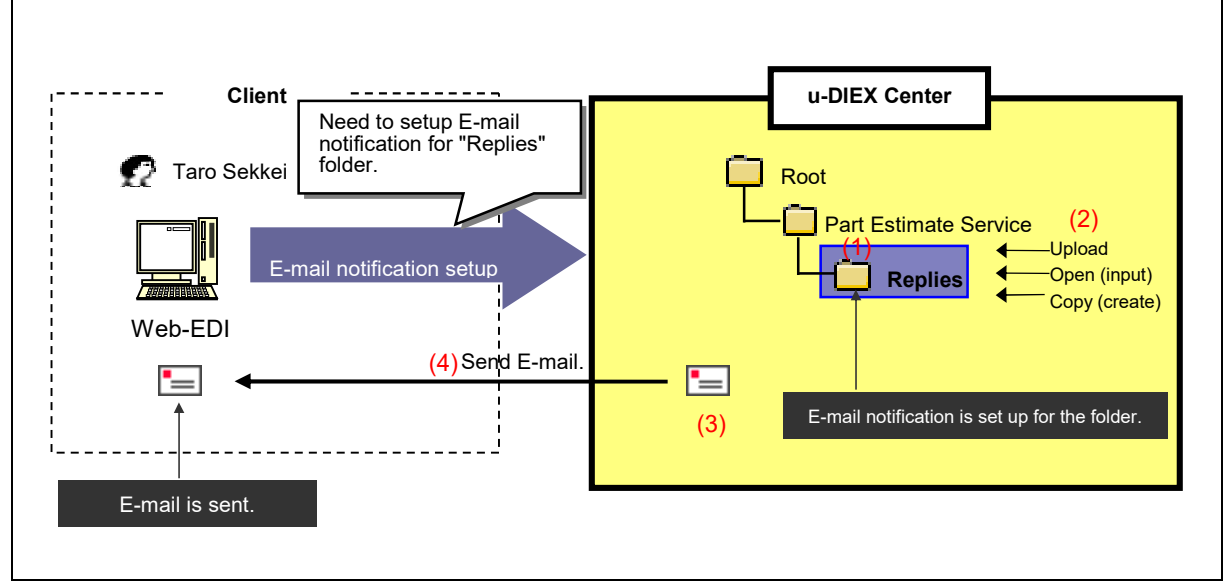

\*This overview indicates the following process: Taro Sekkei sets up e-mail notification for the folder //Part Estimate Service/Replies' at u-DIEX and e-mail is sent.

#### [Main functions]

## (1) E-mail notification setup

E-mail notification is setup at each folder. E-mails information (path and name) of the data when it is created in the setup folder.

## (2) E-mail notification

E-mails when the upload, copy, or open (input) functions are executed for the folder that e-mail notification has been setup.

#### (3) Setting language of E-mail

Language used for E-mail can be selected from Japanese or English when setting E-mail notification.

#### (4) E-mail address

E-mails to the address entered when creating users by user administration function.

## [Other functions]

## (5) Page control

The amount of setup folder that can be displayed at the same time by E-mail notification setup is limited to 10 entries. The next 10 entries of the remaining data will be displayed on the next page.

## [Operating explanation with the screens]

Explains the procedure for setting E-mail notification in the overview by using Web-EDI Screen.

## -Display of E-mail notification setup screen

(1) Setup (E-mail Notification) screen is displayed by clicking "E-mail notification setup" on Web-EDI Top screen.

< Web-EDI Top>

| U – DIEX Web-<br>ROOT | EDI                                                      | Logon<br>Unformation User ID : SEI2<br>vioad Downlaad Copy | 20U0001 Nan | e : Hanako Sei      | zou                         | C Accessed<br>Record |  |  |
|-----------------------|----------------------------------------------------------|------------------------------------------------------------|-------------|---------------------|-----------------------------|----------------------|--|--|
|                       | Current Address [Write-enabled] : /Part Estimate Service |                                                            |             |                     |                             |                      |  |  |
|                       | Data L<br>Di<br>Rese                                     | ist<br>splay Contents: All V Displ                         | ay          |                     |                             | Search               |  |  |
|                       | <u>all</u>                                               | Name                                                       | Size        | Update Date         | Author                      | <u>Deadline</u>      |  |  |
|                       | Г                                                        | 💼 Saved request                                            |             | 2003/09/11<br>15:17 | SEKKEI<br>Taro Sekkei       |                      |  |  |
|                       | Г                                                        | E Requests                                                 |             | 2003/07/10<br>09:42 | SEKKEI<br>Taro Sekkei       |                      |  |  |
|                       |                                                          | 🧰 Replies                                                  |             | 2003/07/09<br>14:07 | SEKKEI<br>Taro Sekkei       |                      |  |  |
| (1) Click on          | 'E-ma                                                    | il notification setup".                                    | <b> </b> ▶  | Setup (<br>scre     | E-mail Noti<br>en is displa | fication)<br>ayed.   |  |  |
|                       | _                                                        |                                                            |             |                     |                             |                      |  |  |

#### - E-mail notification setup

(1) Click "Setup" button.

| <setup (e-mail="" notification)=""></setup> |                   |  |  |  |  |  |
|---------------------------------------------|-------------------|--|--|--|--|--|
| 🧉 u-DIEX - Microsoft Internet Explorer      |                   |  |  |  |  |  |
| E-mail Notification Setup                   | OK                |  |  |  |  |  |
| (1) Click "Setup" button.                   | Setup Release     |  |  |  |  |  |
| Select Already Setup Addresses              | Language Mode     |  |  |  |  |  |
|                                             |                   |  |  |  |  |  |
|                                             |                   |  |  |  |  |  |
|                                             |                   |  |  |  |  |  |
|                                             |                   |  |  |  |  |  |
|                                             |                   |  |  |  |  |  |
|                                             |                   |  |  |  |  |  |
|                                             |                   |  |  |  |  |  |
| ● ページが表示されました                               | 🔒 🙋 インターネット 🛛 🏿 🎢 |  |  |  |  |  |

- (2) Select Language Mode for E-mail.
- (3) Click on the folder being set E-mail notification.

<Search (Setup Destination)>

| 🚈 u-DIEX - Microsoft Internet Explorer |                             |                                        |
|----------------------------------------|-----------------------------|----------------------------------------|
| Notification Address Setup             | Cancel                      |                                        |
| Language Mode: O Japanese              | • English                   | (2) Select "Language Mode" for E-mail. |
|                                        | (3) Click on "Replies".     |                                        |
| weicome                                |                             |                                        |
|                                        |                             |                                        |
| Ø1                                     | <ul> <li>インターネット</li> </ul> |                                        |

- (4) Confirm that E-mail notification function has been set.
- (5) Setup (E-mail Notification) screen is closed by clicking "OK" button.

| <setup (e-mail="" notification)=""></setup> |                   |                        |
|---------------------------------------------|-------------------|------------------------|
| 🚰 u-DIEX - Microsoft Internet Explorer      |                   | 1                      |
| E-mail Notification Setup                   | ОК                | (5) Click "OK" button. |
|                                             | Setup Release     |                        |
| Reset                                       |                   |                        |
| Select Already Setup Addresses              | Language Mode     |                        |
| /Part Estimate Service/Replies              | English           |                        |
|                                             |                   |                        |
| (4) E-mail notification function is set for | "Replies" folder. |                        |
|                                             |                   |                        |
| (ページが表示されました)                               | 🔒 🥥 বンターネット 🛛 🏾   |                        |

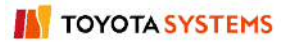

#### <Supplementary explanation> E-mail contents sent by E-mail notification function

<E-mail contents>

From: center-admin@u-diex.jp Subject: [u-DIEX] New data arrived The following data was uploaded from DEMO2\_com Hanako Seizou, Upload Address :Part Estimate Service/Replies Data Name :Estimate\_reply.xls Deadline (JST GMT+09:00) : 2004/12/28 18:00 Valid Period (JST GMT+09:00) :2004/12/31 18:00 Comment :Reply book on estimate of propeller shaft -------\* Please do not reply this mail. \* Distributed from TOYOTA SYSTEMS CORPORATION

TOYOTA SYSTEMS